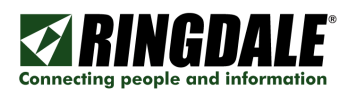

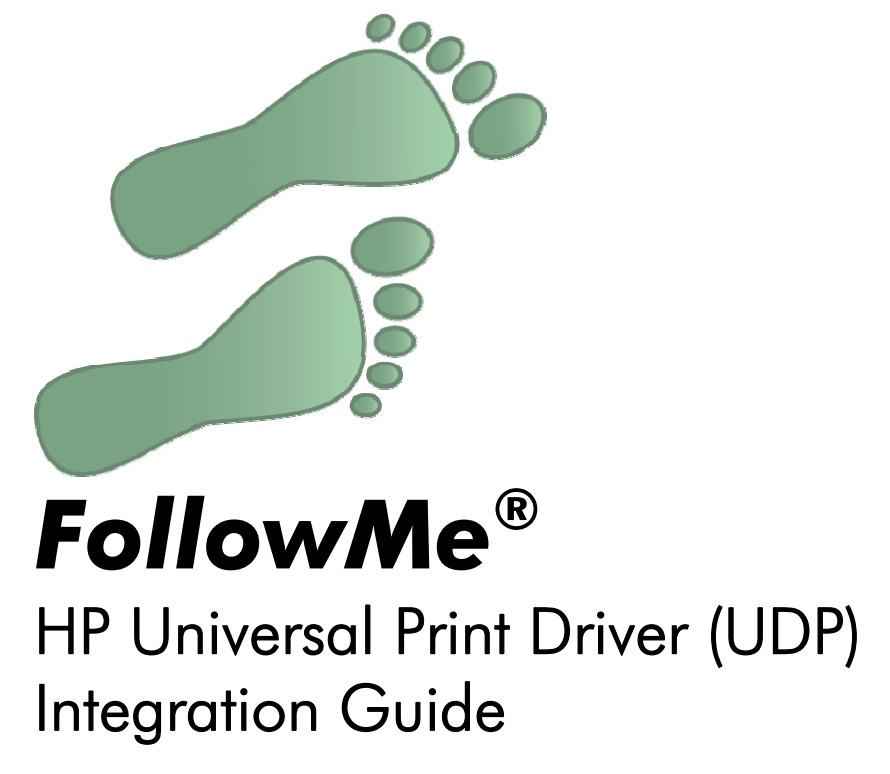

Revision: 1.2 Date: 30<sup>th</sup> October 2008

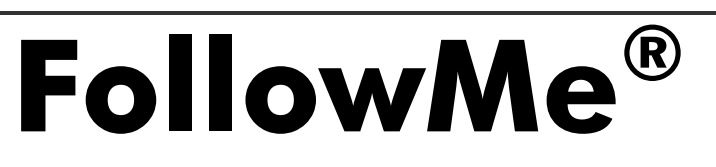

 $\mathsf{FM2008103001}$  (FollowMe - HP Universal Print Driver (UDP) - Integration Guide -  $\mathsf{en}\text{-}\mathsf{gb})$ 

Page 1 of 13

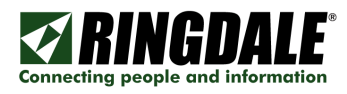

# Copyright, Disclaimer and Trademarks

## Copyright

Copyright 1997-2008 © Ringdale UK Ltd. All rights reserved. No part of this publication may be reproduced, transmitted, transcribed, stored in a retrieval system, or translated into any language or any computer language, in any form or by any third party, without prior permission of Ringdale UK Limited.

## Disclaimer

Ringdale UK Ltd. reserves the right to revise this publication and to make changes from time to time to the contents hereof without obligation to notify any person or organisation of such revision or changes. Ringdale UK Ltd has endeavoured to ensure that the information in this publication is correct, but will not accept liability for any error or omission.

**Note:** Because of the fast pace of software development it is possible that there will be minor differences between the manual and the actual release of the program.

## Trademarks

All trademarks are hereby acknowledged.

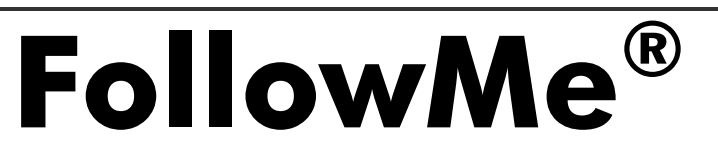

Page 2 of 13

## Introduction

## Overview

This integration guide gives an overview of how to install HP Universal Print Driver (UPD) in conjunction with FollowMe. It assumes the user is familiar with Windows printing and has sufficient rights and skills to install Windows print queues.

It should be noted that local administrator rights will be required when installing the HP UPD on your designated server.

This integration guide is based on version 4.1 of the HP Universal Print Driver (UDP) which is available for download from the HP web site. Earlier versions of the UPD may behave differently and therefore we recommend that you use the HP UPD version 4.1 or later when following these recommended installation steps.

To download the latest version of the HP UPD, please visit the HP web site via the link below:

www.hp.com/go/upd

**NOTE:** The HP Universal Print Driver (UDP) is currently available in three flavours which support PCL5, PCL6, or PostScript, respectively. The recommendations in this document apply to all three versions of the UPD unless otherwise stated.

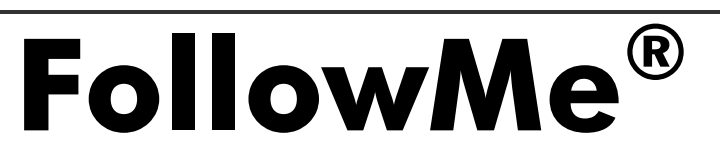

Page 3 of 13

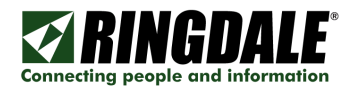

#### Overview

The UDP Traditional Mode is the recommended method when integrating with FollowMe.

The following steps outline the process to install the driver and configure the driver options (alternatively the HP Driver Pre-configuration tool can be used to pre-configure the UPD before deployment).

#### **Pre-Requisites**

It is required that a v4.1 and above version of the UDP is downloaded ready for installation from the HP web site:

www.hp.com/go/upd

#### Installation Procedure

1) Run the UPD installation package on the designated server / Install Driver. Choose a path for the unzipped driver files and un-Zip the contents.

| WinZip Self-Extractor - HPUPD41PCL532.exe                                                     | ×          |
|-----------------------------------------------------------------------------------------------|------------|
| To unzip all files in HPUPD 41 PCL 532.exe to the<br>specified folder press the Unzip button. | Unzip      |
| Unzin to folder:                                                                              | Run WinZip |
| C:\HP-UPD4_1-PCL5-32 Browse                                                                   | Close      |
| ✓ Overwrite files without prompting                                                           | About      |
|                                                                                               | Help       |
|                                                                                               |            |

2) Locate and then Run the Installer (Install.exe) from the unzipped folder.

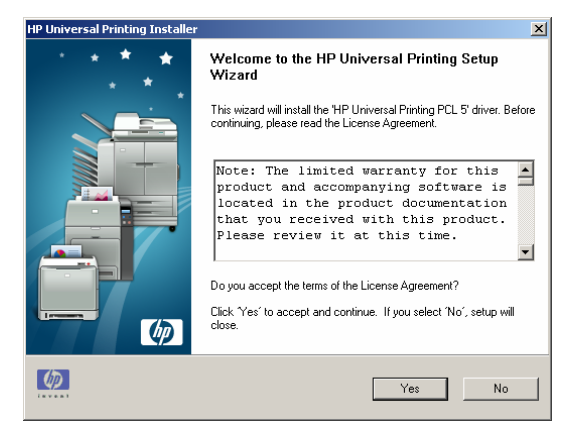

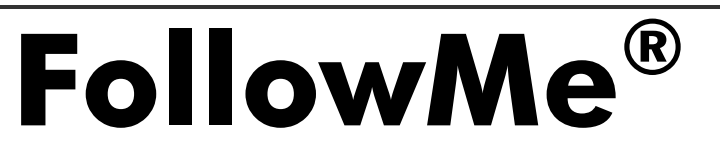

Page 4 of 13

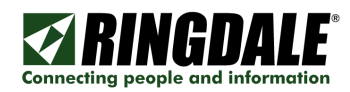

#### 3) Choose Traditional Mode.

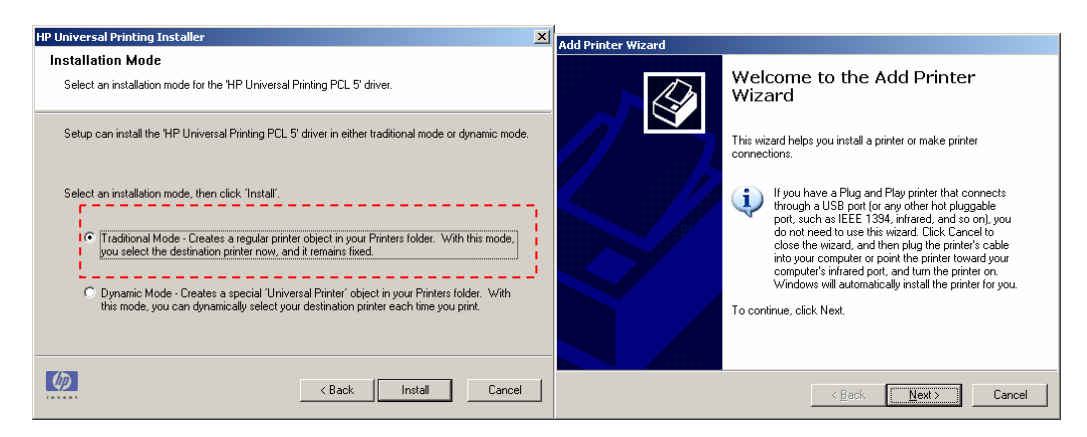

4) Select Local Printer.

| Add Printer Wizard                                                                                  |
|----------------------------------------------------------------------------------------------------|
| Local or Network Printer<br>The wizard needs to know which type of printer to set up.               |
| Select the option that describes the printer you want to use:                                       |
| C Local printer attached to this computer                                                           |
| Automatically detect and install my Plug and Play printer                                           |
| C A network printer, or a printer attached to another computer                                      |
| To set up a network printer that is not attached to a print server, use the "Local printer" option. |
| < Back Next> Cancel                                                                                 |

5) Select Create a new port, and choose Standard TCP/IP Port for port type

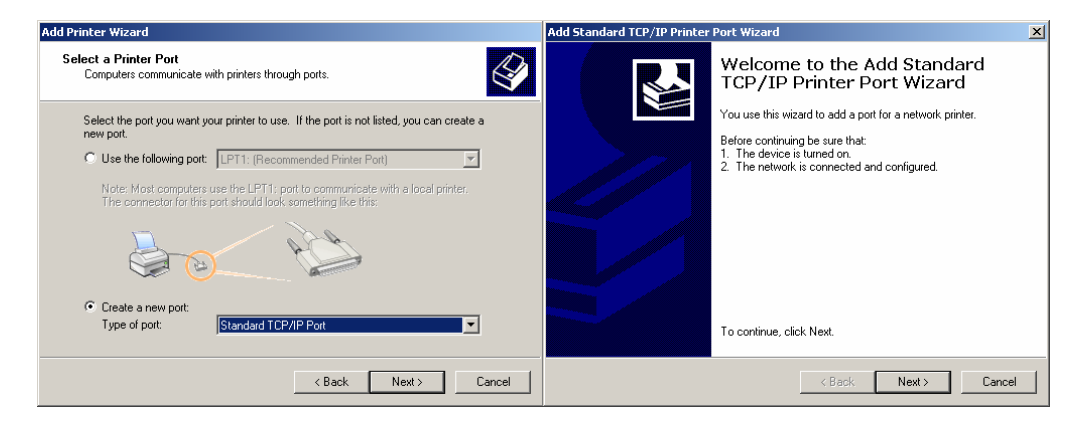

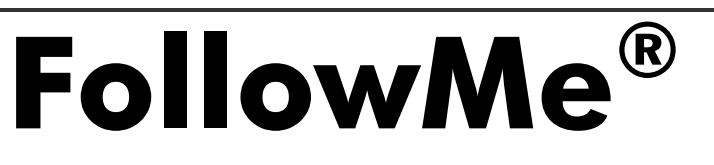

Page 5 of 13

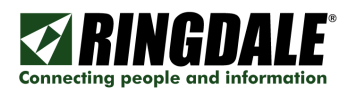

6) Enter the IP Address or hostname of the Printer/MFP where you would like to map the default driver settings from which later will be used as the same settings for printing directly to FollowMe.

| Add Standard TCP/IP Printer Port Wizard                                      | ×      | Add Standard TCP/IP Printer Port Wizard                      |
|------------------------------------------------------------------------------|--------|--------------------------------------------------------------|
| Add Port<br>For which device do you want to add a port?                      |        | Completing the Add Standard TCP/IP Printer Port Wizard       |
| Enter the Printer Name or IP address, and a port name for the desired device | 9.     | You have selected a port with the following characteristics. |
| Printer Name or IP Address: xxx.xxx.xxx                                      | _      | SNMP: Yes                                                    |
|                                                                              | _      | Protocol: RAW, Port 9100                                     |
| Port Name: IP_XXX.XXX.XXX                                                    |        | Device: 195.149.25.44                                        |
|                                                                              |        | Port Name: IP_195.149.25.44                                  |
|                                                                              |        | Adapter Type: Hewlett Packard Jet Direct                     |
|                                                                              |        | To complete this wizard, click Finish.                       |
| <back next=""></back>                                                        | Cancel | < Back Finish Cancel                                         |

7) Select the HP Universal Print Driver from the driver list.

| Add Printer Wizard                                                                                                    |                                                                                                    |
|----------------------------------------------------------------------------------------------------|----------------------------------------------------------------------------------------------------|
| Install Printer Software<br>The manufacturer and model determine wh                                                     | nich printer software to use.                                                                               |
| Select the manufacturer and model of ye<br>disk, click Have Disk. If your printer is no<br>compatible printer software. | our printer. If your printer came with an installation<br>ot listed, consult your printer documentation for |
| Printers                                                                                                    |                                                                                                    |
| This driver is digitally signed.<br><u>Tell me why driver signing is important</u>                                      | Windows Update Have Disk                                                                                    |
|                                                                                                    | <back next=""> Cancel</back>                                                                                |

8) Enter the printer name you wish to use, for example FollowMe.

| Add Printer Wizard                                                                                                    |
|----------------------------------------------------------------------------------------------------|
| Name Your Printer<br>You must assign a name to this printer.                                                                                                    |
| Type a name for this printer. Because some programs do not support printer and server<br>name combinations of more than 31 characters, it is best to keep the name as short as<br>possible. |
| Printer name:                                                                                                    |
| FollowMe UPD                                                                                                    |
| Do you want to use this printer as the default printer?                                                                                                    |
| ⊙ No                                                                                                    |
| < Back Next > Cancel                                                                                                    |
|                                                                                                    |

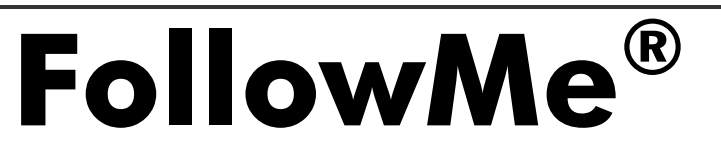

Page 6 of 13

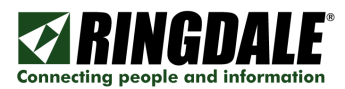

9) Choose if the printer should be shared or not, in a live environment it generally would be.

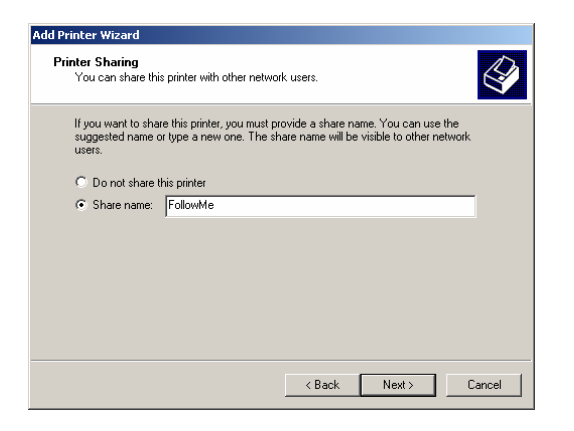

10) Enter any relevant information for the Location and Comments fields.

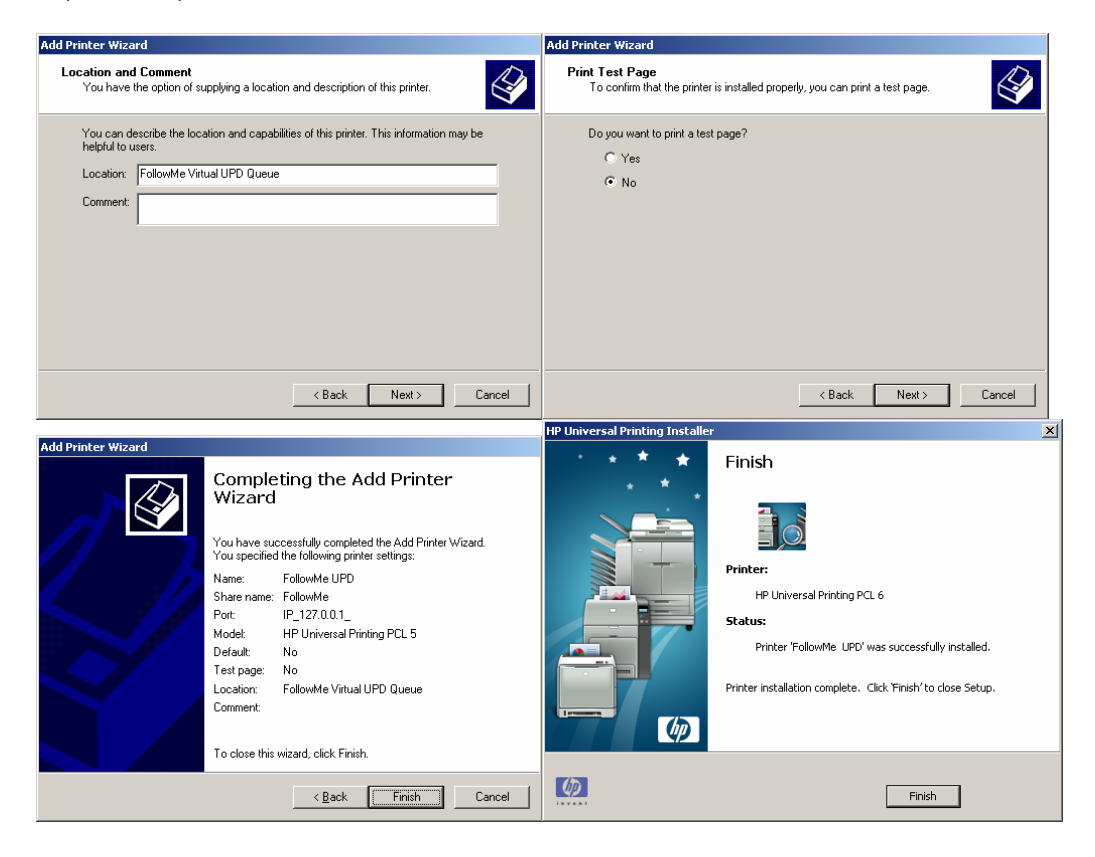

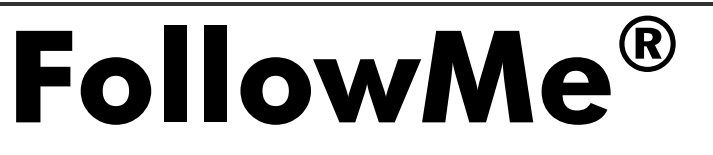

Page 7 of 13

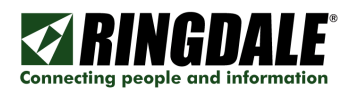

# UPD Driver Configuration

1) Open the Installed UPD Properties.

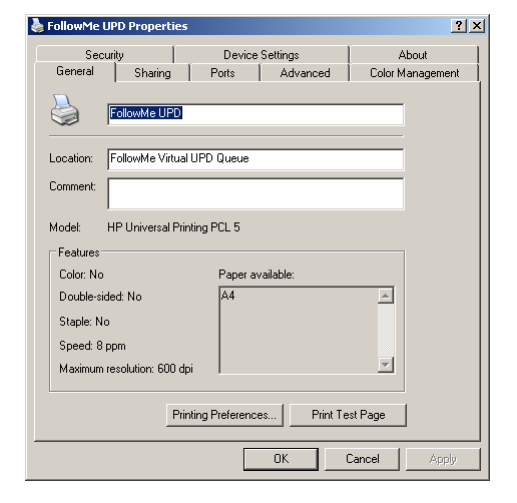

2) Choose Drive Settings, and select Update Now from the Installed Options/Automatic Configuration drop down list

| General     Sharing     Ports     Advanced     Color Management       Security     Device Settings     About                                                                                                    |
|----------------------------------------------------------------------------------------------------|
| Socially Robinson Strengthere Settings     Socially Robinson Robinson |
| 4                                                                                                    |

3) Open the Installed UPD Properties

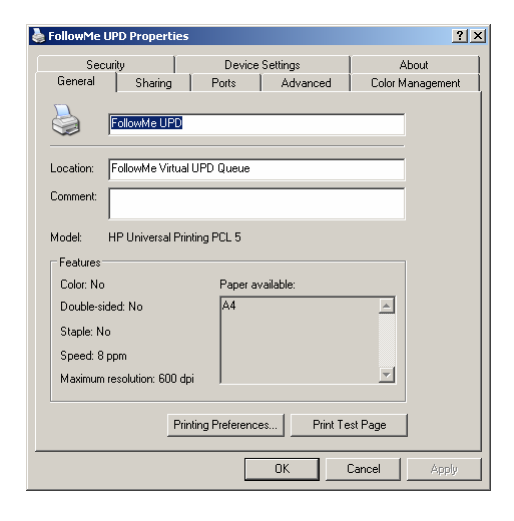

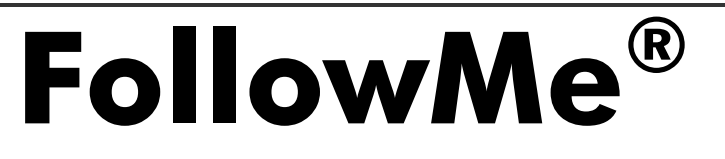

Page 8 of 13

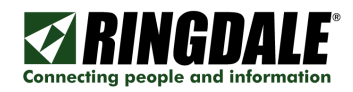

4) Click on Configure Port.

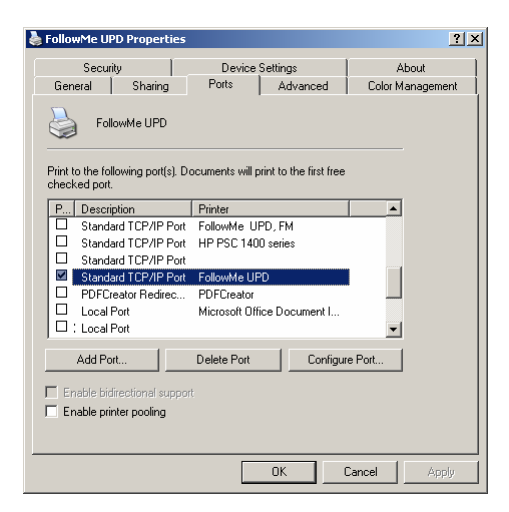

- 5) Select LPR Protocol
  - a. Change the IP Address to the FollowMe Q-Server Address
  - b. Enter the LPR Queue Name
  - c. Click OK
  - d. Ensure LPR Byte Counting Enabled is NOT selected
  - e. Ensure SNMP Status Enabled is NOT selected

| Configure Standard TCP/IP    | Port Monitor | ? ×    |
|------------------------------|--------------|--------|
| Port Settings                |              |        |
| Port Name:                   | IP_127.0.0.1 |        |
| Printer Name or IP Address:  | 127.0.0.1    |        |
| Protocol                     | ,            |        |
| C Baw                        | • LPI        | а      |
| Raw Settings<br>Port Number: | 9100         |        |
| LPR Settings<br>Queue Name:  | FollowMe     |        |
| LPR Byte Counting Er         | nabled       |        |
| SNMP Status Enabled          | I            |        |
| Community Name:              | public       |        |
| SNMP Device Index:           | 1            |        |
|                              | OK           | Cancel |

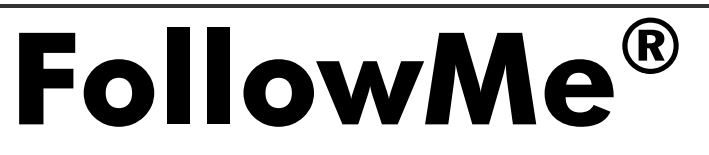

Page 9 of 13

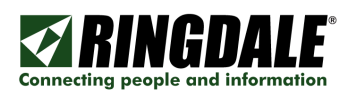

### Overview

The UDP *Dynamic Mode* can be used in conjunction with the HP Managed Print Administration (MPA) tool.

The following steps outline the process to configure the MPA.

#### **Pre-Requisites**

It is required that a v4.1 and above version of the UDP is downloaded ready for installation from the HP web site:

www.hp.com/go/upd

Also the Managed Print Administration (MPA) tool should be downloaded and installed from the HP web site:

www.hp.com/go/mpa

#### Installation Procedure

1) Run the UPD installation package on the designated server / Install Driver. Choose a path for the unzipped driver files and un-Zip the contents.

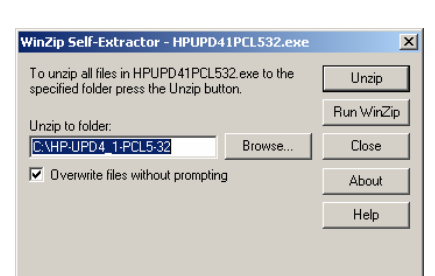

2) Locate and then Run the Installer (Install.exe) from the unzipped folder.

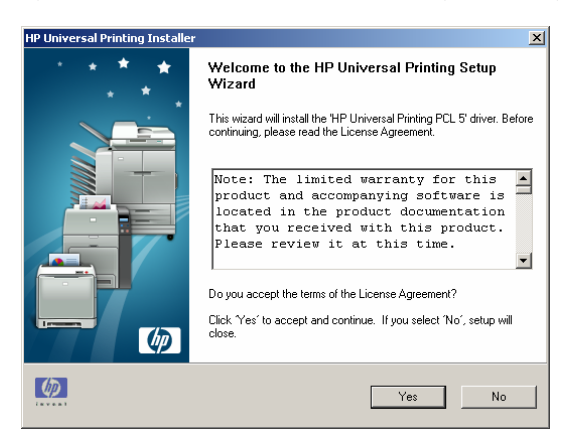

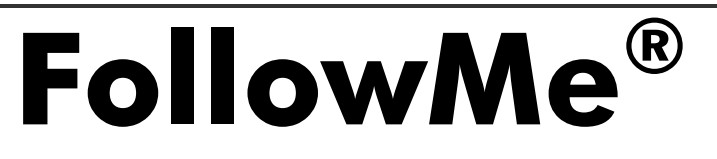

Page 10 of 13

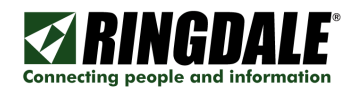

#### 3) Choose Dynamic Mode.

| HP Universal Printing Installer                                                                                                    | HP Univers | al Print | ting Instal | ler X                                                         |
|----------------------------------------------------------------------------------------------------|------------|----------|-------------|---------------------------------------------------------------|
| Installation Mode                                                                                                    | *          | * *      | * *         | Finish                                                        |
| Select an installation mode for the 'HP Universal Printing PCL 5' driver.                                                                                                    |            |          | * .         |                                                               |
| Setup can install the 'HP Universal Printing PCL 5' driver in either traditional mode or dynamic mode.                                                                            |            |          |             |                                                               |
| Select an installation mode, then click 'Install',                                                                                                    |            |          |             | Printer:<br>HP Universal Printing PCL 6                       |
| ITraditional Mode - Creates a regular printer object in your Printers folder. With this mode,<br>you select the destination printer now, and it remains fixed.                    |            |          | 7           | Status:<br>Printer 'FollowMe UPD' was successfully installed. |
| Opynamic Mode - Creates a special 'Universal Printer' object in your Printers folder. With<br>this mode, you can dynamically select your destination printer each time you print. |            |          | <b>ゆ</b>    | Printer installation complete. Click 'Finish' to close Setup. |
| <br>                                                                                                    | Ø          |          |             | Finish                                                        |

#### 4) Using the MPA

- a. Create a Virtual Printer
- b. Enter the IP Address of a Printer/MFD to map the default driver settings for use with FollowMe
- c. Click Add
- \* Alternatively you can use WJA to export the settings to XML

| Bhttp://nt-uk-lap-6 - HP Managed Printing Administration - Mozilla Firefox      |                                                                                                    |  |  |
|---------------------------------------------------------------------------------|----------------------------------------------------------------------------------------------------|--|--|
| IP Managed Printing Administration                                              |                                                                                                    |  |  |
| Home Manage virtual printers                                                    |                                                                                                    |  |  |
| Managed Printer Lists                                                           | Create a new virtual printer                                                                                                    |  |  |
| <ul> <li>Create a new list</li> <li>Edit an existing list</li> </ul>            | Virtual printers can be used to specify attributes for one or more printers within an MPL, particularly<br>those printers that because of network circumstances cannot be queried for their "real" attributes. |  |  |
| <ul> <li>Associate with a policy</li> <li>Duplicate an existing list</li> </ul> | Note: the address must be given in TCP/IP or hostname format.                                                                                                    |  |  |
| <ul> <li>Manage MPL view</li> <li>Manage virtual printers</li> </ul>            | Address: Add »                                                                                                    |  |  |
| Remove an existing list                                                         |                                                                                                    |  |  |
| Managed Print Policies                                                          |                                                                                                    |  |  |

5) Confirm the Virtual Printer has been created with the correct settings.

| http://nt-uk-lap-6 - HP Mana                                                                                                    | ged Printing Administration - Mozilla Firefox                                                                                                    |
|----------------------------------------------------------------------------------------------------|----------------------------------------------------------------------------------------------------|
| 🕼 HP Manage                                                                                                    | d Printing Administration                                                                                                    |
| ome                                                                                                    | Manage virtual printers                                                                                                    |
| Managed Printer Lists     Create a new list     Edit an existing list     Associate with a policy     Duplicate an existing list     Manage MPL view     Manage virtual printers     Remove an existing list | Create a new virtual printer Virtual printers can be used to specify attributes for one or more printers within an MPL, particularly those printers that because of network circumstances cannot be queried for their "real" attributes. Note: the address must be given in TCP/IP or hostname format. Address: Address Address Address Address                                                                                                    |
| User Groups<br>  Help                                                                                                    | All existing virtual printers, and their attributes, are shown here. To edit a virtual printer's name, as it appear for selection within this application, simply update the corresponding text field and click the [Done > ] or [Apply] buttons.                                                                                                    |
|                                                                                                    | Name         IHP         LassGrüce         INSULTS         143         Address         INSULTS         Name         Insult         Composition         Remove           Uplex         Hard datasi         Input         Output         Supported PDLs         Supported PDLs           Ves         Yes         Yes         TRAV 1         Standard Output Bin         PS: Version 2.1           PCLS         Version 2.0         TRAV 3         PCLS: Version 5.00         TRAV 3           C         Requery this device to update ts capabilities         Supposition         Supposition         Supposition |

# **FollowMe**<sup>®</sup>

FM2008103001 (FollowMe - HP Universal Print Driver (UDP) - Integration Guide - en-gb)

Page 11 of 13

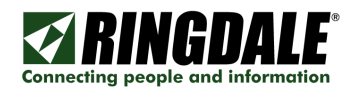

6) Edit the MPL required to add the FollowMe print queue.

| 🕲 http://nt-uk-lap-6 - HP Managed Printing Administration - Mozilla Firefox  |                                           |  |  |
|------------------------------------------------------------------------------|-------------------------------------------|--|--|
| IP Managed Printing Administration                                           |                                           |  |  |
| Home                                                                         | Edit an existing MPL                      |  |  |
| Managed Printer Lists Create a new list Gift an existing list                | Select an MPL Name: Follow/Me MPL Next >> |  |  |
| <ul> <li>Colt an existing list</li> <li>Associate with a policy</li> </ul>   |                                           |  |  |
| <ul> <li>Duplicate an existing list</li> <li>Manage MPL view</li> </ul>      |                                           |  |  |
| <ul> <li>Manage virtual printers</li> <li>Remove an existing list</li> </ul> |                                           |  |  |
| Managod Print Policies                                                       |                                           |  |  |

- 7) Click Manual Printer Entry
  - a. Enter details for the FollowMe print queue
  - b. Enter Printer Name
  - c. Address: IP Address of the FollowMe Server
  - d. Choose "use device configuration from a Virtual Printer"
  - e. Select the Virtual Printer created previously
  - f. Click Apply

| M HP Manage                                            | d Printing Admi                                                                                                    | nistration                                                                                                    |  |
|--------------------------------------------------------|----------------------------------------------------------------------------------------------------|----------------------------------------------------------------------------------------------------|--|
| 🥠 III IIIanage                                         |                                                                                                    | instrution                                                                                                    |  |
| Home                                                   | Edit an existing MPL » Follow                                                                                                    | Me MPL » Printers                                                                                                    |  |
| 🖻 Managed Printer Lists                                | MPL printers                                                                                                    |                                                                                                    |  |
| Create a new list                                      |                                                                                                    |                                                                                                    |  |
| <ul> <li>Edit an existing list</li> </ul>              | Select one or more printers in the listbox to view/edit printer attributes in the controls below. Changes to<br>printer attributes are <b>not saved</b> to the database until the [Done »] button is pressed. |                                                                                                    |  |
| Associate with a policy     Duplicate an existing list |                                                                                                    |                                                                                                    |  |
| Manage MPL view                                        |                                                                                                    | Auto printer discovery Manual printer entry Remove printer(s)                                                                                                    |  |
| <ul> <li>Manage virtual printers</li> </ul>            | Printers:                                                                                                    | ×                                                                                                    |  |
| <ul> <li>Remove an existing list</li> </ul>            | (0 total)                                                                                                    |                                                                                                    |  |
| • Managed Print Policies                               |                                                                                                    |                                                                                                    |  |
| 🗄 User Groups                                          |                                                                                                    |                                                                                                    |  |
| € Help                                                 |                                                                                                    |                                                                                                    |  |
| How to                                                 |                                                                                                    |                                                                                                    |  |
| <ul> <li>Edit an MPL</li> </ul>                        |                                                                                                    | V                                                                                                    |  |
| Remove printers from an                                | Printer name:                                                                                                    | FollowMe                                                                                                    |  |
| WPL.                                                   | Address:                                                                                                    | 195.149.25.152 Query device                                                                                                    |  |
|                                                        |                                                                                                    | Replace address with resolved hostname on overv                                                                                                    |  |
|                                                        | Model name:                                                                                                    | FollowMe                                                                                                    |  |
|                                                        | Physical location:                                                                                                    | Virtual FollowMe Queue                                                                                                    |  |
|                                                        | Comments:                                                                                                    |                                                                                                    |  |
|                                                        |                                                                                                    | Duplex unit installed Hard disk installed                                                                                                    |  |
|                                                        | Printer group:                                                                                                    | (None)                                                                                                    |  |
|                                                        |                                                                                                    | New printer group:                                                                                                    |  |
|                                                        | Cost per page:                                                                                                    | ,                                                                                                    |  |
|                                                        |                                                                                                    | Disable color printing                                                                                                    |  |
|                                                        |                                                                                                    | Validate when printing Secure print path                                                                                                    |  |
|                                                        | Configuration:                                                                                                    | Use the device configuration from a virtual printer                                                                                                    |  |
|                                                        |                                                                                                    | Alternate address:                                                                                                    |  |
|                                                        |                                                                                                    | Virtual printer: HP LaserJet M5035 MFP(195.149.25.                                                                                                    |  |
|                                                        |                                                                                                    | Model name                                                                                                    |  |
|                                                        |                                                                                                    | HP LaserJet M5035 MFP                                                                                                    |  |
|                                                        |                                                                                                    | Duplex         Hard disk         Input         Output         Supported PDLs           TRAY 1         Standard Output Bin         PS: Version 3010.107           Yes         TRAY 2         PCLS: Version 0.11           PCL5: Version 5.00         PCL5: Version 5.00 |  |
|                                                        |                                                                                                    | « Hide                                                                                                    |  |
|                                                        |                                                                                                    |                                                                                                    |  |

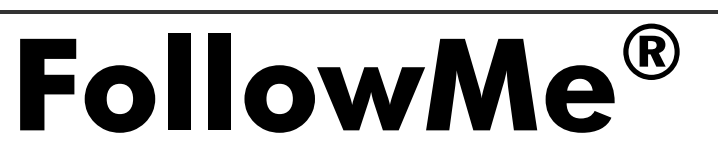

Page 12 of 13

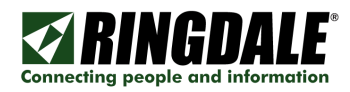

**FollowMe**<sup>®</sup>

8) Confirm the printer has been added as expected.

| Shtp://nt-uk-lap-6 - HP Managed Printing Administration - Mozilla Firefox |                                                                                                    |                                                                                            |
|---------------------------------------------------------------------------|----------------------------------------------------------------------------------------------------|--------------------------------------------------------------------------------------------|
| 🍈 HP Manage                                                               | d Printing Admi                                                                                                    | MPA version sc2,80<br>Distration Dates VI-1.7<br>Detabase last updated 14/11/2007 15:28:54 |
| Hama                                                                      | Edit an existing MPL » Follow                                                                                                    | Me MPL » Printers                                                                          |
| Managed Printer Lists                                                     | MPL printers                                                                                                    |                                                                                            |
| Create a new list                                                         | we list with get Select one or more printers in the listbox to view/edd printer attributes in the controls below. Changes to printer attributes are not saved to the database until the [Done +] button is pressed. |                                                                                            |
| Edit an existing list     Associate with a policy                         |                                                                                                    |                                                                                            |
| Duplicate an existing list                                                |                                                                                                    | Auto adiator discourse - Manual adiator outor - Domous adiator/d                           |
| Manage MPL view     Manage wirtual printers                               | Distant                                                                                                    | Auto printer discovery manual printer enuy remove printer(s)                               |
| Remove an existing list                                                   | (1 total)                                                                                                    | rougwine Frinting                                                                          |
| Managed Print Policies                                                    |                                                                                                    |                                                                                            |
| 🗄 User Groups                                                             |                                                                                                    |                                                                                            |
| 🗄 Help                                                                    |                                                                                                    |                                                                                            |
| How to                                                                    |                                                                                                    |                                                                                            |
| <ul> <li>Edit an MPL</li> <li>Remove printers from an</li> </ul>          | Printer name:                                                                                                    | onkevunz                                                                                   |
| MPL.                                                                      | Address:                                                                                                    | Ouery device                                                                               |
|                                                                           |                                                                                                    | Reclace address with resolved hostname on query                                            |
|                                                                           | Model name:                                                                                                    |                                                                                            |
|                                                                           | Physical location:                                                                                                    |                                                                                            |
|                                                                           | Conments:                                                                                                    |                                                                                            |
|                                                                           | Deinter mount                                                                                                    | Duptex unit installed Hard disk installed                                                  |
|                                                                           | Printer group.                                                                                                    | New strider group:                                                                         |
|                                                                           | Cost per page:                                                                                                    |                                                                                            |
|                                                                           |                                                                                                    | Advanced »                                                                                 |
|                                                                           | MPL settings                                                                                                    |                                                                                            |
|                                                                           | Direct URL:                                                                                                    | http://nt-uk-lap-6/hpmpl/?mplid=4                                                          |
|                                                                           | Save as XML:                                                                                                    | http://nt-uk-lap-6/hpmpl/?mplid=4&saveAsXML=true                                           |
|                                                                           | Refresh rate:                                                                                                    | Once per 24 hours                                                                          |
|                                                                           | NeL Dank                                                                                                    | « Back Apply Done »                                                                        |
|                                                                           |                                                                                                    |                                                                                            |
|                                                                           |                                                                                                    |                                                                                            |